# Пошаговая инструкция по оплате за детский сад в электронном виде на Портале госуслуг РТ

#### Для оплаты услуги заходим на сайт uslugi.tatarstan.ru

#### Шаг 1.

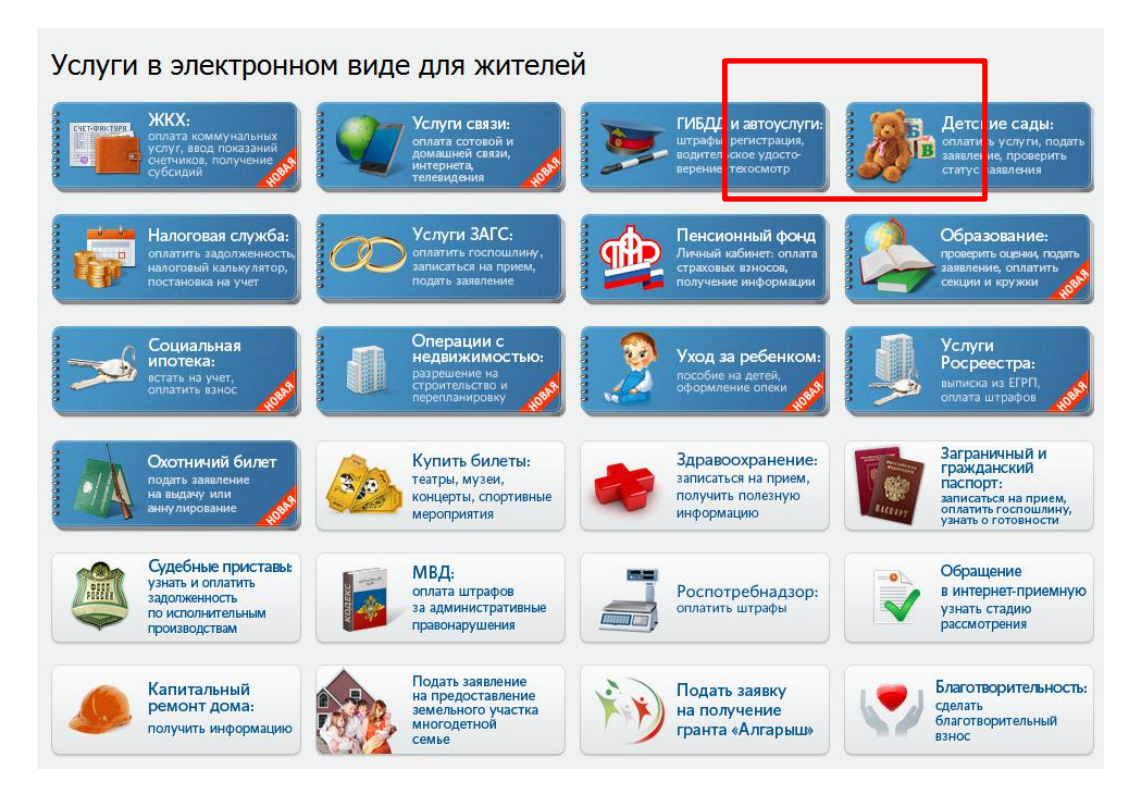

#### Шаг 2.

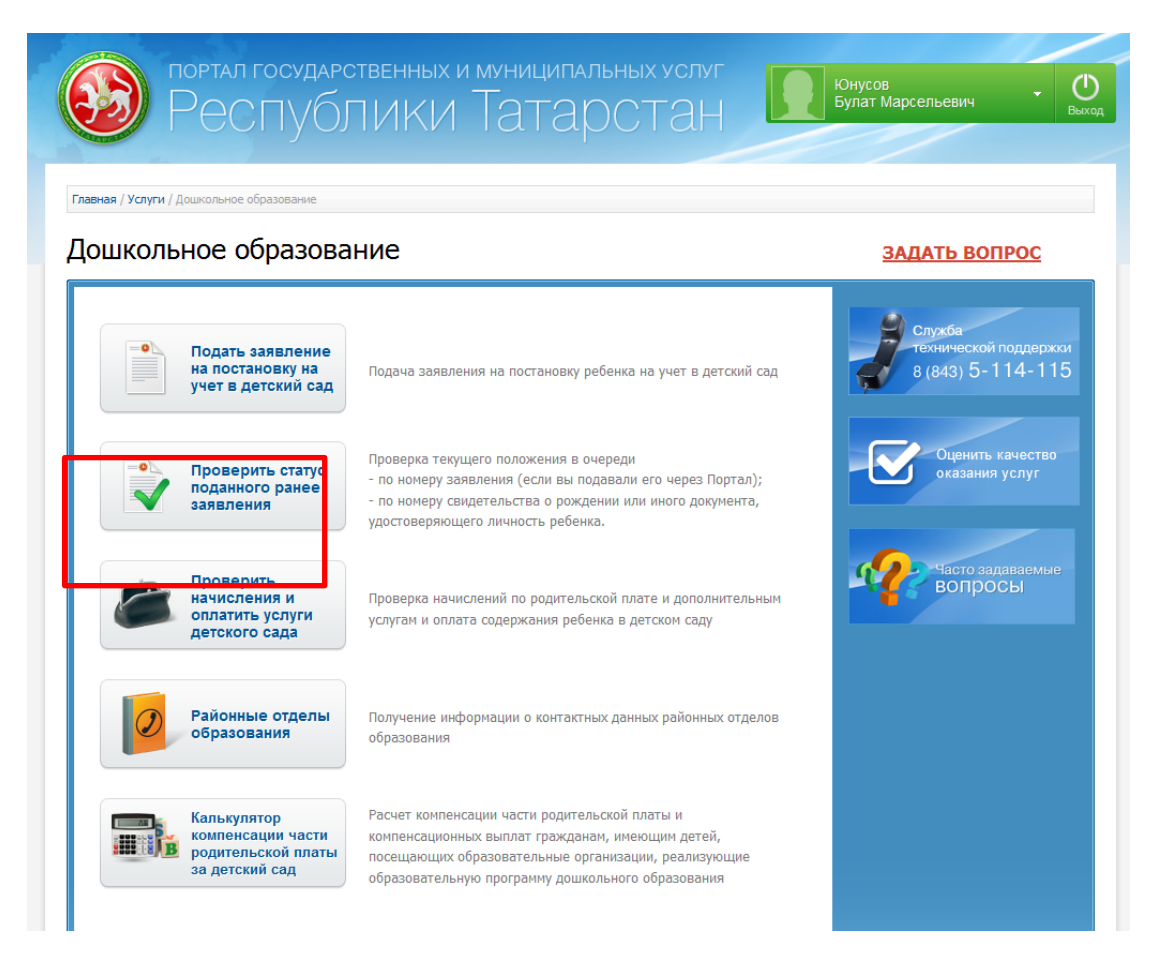

# Шаг 3. Выбор муниципального образования РТ

| ачисления по родите                                                                                                    |                                                                                               | אחת באסרוסויו ייצבו אין מייו                                 |                                                                                                    |
|----------------------------------------------------------------------------------------------------|-----------------------------------------------------------------------------------------------|--------------------------------------------------------------|----------------------------------------------------------------------------------------------------|
| ачисления по родите                                                                                                    | DI OKOŬ DIDITO M                                                                              |                                                              |                                                                                                    |
|                                                                                                    | пыской плате и                                                                                | дополнительным у                                             | услугам                                                                                                    |
| Получение списка начисле                                                                                                    | ний за услуги детско                                                                          | рго сада                                                     | Последовательность<br>действий                                                                                                    |
| Для получения списка начислений по<br>табельному номеру ребенка выбери<br>табельный номер ребенка (номер лиц                 | государственными дополнитель<br>пте муниципальное образован<br>евого счета), указанный в изве | ным услугам детского сада по<br>ие, детский сад, и укажите   | <ol> <li>Получение информации о<br/>начислениях</li> <li>Ввод штрих-кода иди</li> </ol>                                                                                                    |
| Вы также можете получить список нач<br>Муниципальное<br>образование:"                                                        | нислений по штрих-коду, указан                                                                | цении оо оплате.<br>ному в извещении об оплате.              | дегского сада и<br>табельного номера<br>ребенка<br>• Получение списка<br>начислений                                                                                                    |
| Вы также можете получить список нач<br>Муниципальное<br>облазование: "                                                       | нислений по штрих-коду, указан                                                                | цении оо оплате.<br>ному в извещении об оплате.              | детского сада и<br>табельного номера<br>ребенка<br>• Получение списка<br>начислений<br>2. Оплата услуг                                                                                                    |
| Вы также можете получить список нач<br>Муниципальное<br>образование:*<br>К оплате принимаются:                               | нислений по штрих-коду, указан<br>•                                                           | цении оо оплате.<br>ному в извещении об оплате.              | детского сада и<br>табельного номера<br>ребениа<br>• Получение списка<br>начислений<br>2. Оплата услуг<br>• Ввод данных о плательщии<br>подтверждение введенны<br>данных                                                                                               |
| Вы также можете получить список нач<br>Муниципальное<br>образование:"<br>К оплате принимаются:                               | иислений по штрих-коду, указан<br>•                                                           | цении оо оплате.<br>ному в извещении об оплате.<br>Тип карты | <ul> <li>детского сада и<br/>табельного сада и<br/>табельного номера<br/>ребенка</li> <li>Получение списка<br/>начислений</li> <li>Оплата услуг</li> <li>Ввод данных о плательщин</li> <li>Подтверждение введенны<br/>данных</li> <li>Ввод реквизитов карты</li> </ul> |
| Вы также можете получить список нач<br>Муниципальное<br>облазование:"<br>К оплате принимаются:<br>Виртуальная карта Госуслуг | нислений по штрих-коду, указан<br>Комиссия<br>0%                                              | цении оо оплате.<br>ному в извещении об оплате.<br>Тип карты | детского сада и<br>табельного номера<br>ребенка<br>• Получение списка<br>начислений<br>2. Оплата услуг<br>• Ввод данных о плательщии<br>• Подтверждение введенны<br>данных<br>• Ввод реквизитов карты<br>3. Завершение                                                 |

# Шаг 4. Выбираем детский сад из раскрывающегося списка

| 🥑 Ресг                                                                  | ублики Татарстан                                                                                                    | Булат Марсельевич                                                                       |
|-------------------------------------------------------------------------|----------------------------------------------------------------------------------------------------|-----------------------------------------------------------------------------------------|
| ная / Услуги / Дошкольное обра<br>ВЧИСЛЕНИЯ ПО                          | зование / Начисления по родительской плате и дополнительныя услугая<br>родительской плате и дополнительным ус                                                                                            | слугам                                                                                  |
| Получение списка                                                        | а начислений за услуги детского сада                                                                                                    | Последовательность<br>действий                                                          |
| Для получения списка н<br>табельному номеру ре<br>табельный номер ребен | ачислений по государственными дополнительным услугам детского сада по<br>бенка выберите муниципальное образование, детский сад, и укажите<br>ка (номер лицевого счета), указанный в извещении об оплате. | <ol> <li>Получение информации о<br/>начислениях</li> <li>Ввод штрих-кода или</li> </ol> |
| Вы также можете получ                                                   | ить список начислений по штрих-коду, указанному в извещении об оплате.                                                                                                    | детского сада и<br>табельного номера<br>ребенка                                         |
| Муниципальное                                                           | Казань                                                                                                    | • Получение списка                                                                      |
| Летский сал:*                                                           |                                                                                                    | начислении                                                                              |
| детский сад.                                                            | Введите название или номер детского стра или выберите из списка                                                                                                    | <ol> <li>Оплата услуг</li> <li>Ввод данных о плательший</li> </ol>                      |
| Приволжский район                                                       |                                                                                                    | <ul> <li>Подтверждение введенных</li> </ul>                                             |
| > Московский район                                                      |                                                                                                    | данных                                                                                  |
| Вахитовский район                                                       |                                                                                                    | <ul> <li>Ввод реквизитов карты</li> </ul>                                               |
| выбрать МАЛОУ "Лет                                                      | ский сал № 49" Вахитовского района                                                                                                    | 3. Завершение                                                                           |
| • выбрать МАДОУ "Дет                                                    | ский сад № 312" Вахитовского района г.Казани                                                                                                    | Служба                                                                                  |
| выбрать МДОУ "Детс                                                      | кий сад № 63" Вахитовского района г.Казани                                                                                                    | технической поддержк<br>9 (942) 5-114-11                                                |
| • <b>выбрать</b> МБОУ №41                                               | Захитовского района г.Казани                                                                                                    | 0 (043) 3-114-11                                                                        |
| • выбрать МАДОУ "Дет                                                    | ский сад № 263" Вахитовского района г.Казани                                                                                                    |                                                                                         |
|                                                                         |                                                                                                    |                                                                                         |

## Шаг 5. Вводим табельный номер ребенка

| числения по род                                                                                                    | ительской плате и                                                                                                    | дополнительным                                                                                                   | 1 услугам                                                                                                    |
|----------------------------------------------------------------------------------------------------|----------------------------------------------------------------------------------------------------|----------------------------------------------------------------------------------------------------|----------------------------------------------------------------------------------------------------|
| Получение списка на                                                                                                    | числений за услуги детск                                                                                                    | ого сада                                                                                                    | Последовательность<br>действий                                                                                                    |
| Для получения списка начисл<br>табельному номеру ребенка<br>табельный номер ребенка (но<br>Вы также можете получить сл | ений по государственными дополнител<br>выберите муниципальное образова<br>мер лицевого счета), указанный в изв<br>икок начислений по штрих-коду, указа | ным услугам детского сада по<br>ние, детский сад, и укажите<br>ещении об оплате.<br>нному в извещении об оплате. | <ol> <li>Получение информации о<br/>начислениях</li> <li>Ввод штрих-кода или<br/>детского сада и<br/>табельного номера</li> </ol> |
| Муниципальное                                                                                                    | Казань                                                                                                    |                                                                                                    | ребенка                                                                                                    |
| ооразование:                                                                                                    |                                                                                                    |                                                                                                    | начислений                                                                                                    |
| Детский сад:*                                                                                                    | МАДОУ "Детский сад № 273 н                                                                                                    | комбинирован                                                                                                    | 2. Оплата услуг                                                                                                    |
|                                                                                                    | ведите позвание или почер детского                                                                                                    | сада ним выберите из списка                                                                                      | • Ввод данных о плательщике                                                                                                    |
| Табельный номер ребенка:*                                                                                              | 010639                                                                                                    |                                                                                                    | <ul> <li>Подтверждение введенных<br/>данных</li> </ul>                                                                            |
|                                                                                                    | указанный в извещении об оплате                                                                                                    | а (номер лицевого счета),                                                                                        | • Ввод реквизитов карты                                                                                                    |
|                                                                                                    |                                                                                                    |                                                                                                    | 3. Завершение                                                                                                    |
|                                                                                                    |                                                                                                    |                                                                                                    | Служба                                                                                                    |
| К оппате принимаю                                                                                                    | тся:                                                                                                    |                                                                                                    | Технической поддержки                                                                                                    |

## Шаг 6. Выбираем тип услуги для оплаты и нажимаем «Оплатить»

#### Начисления по родительской плате и дополнительным услугам

| Список начислени                                               | 1й за услуги д                                                                             | етского с                            | ада                                                   |                                        |                                                                          |                                                         | Последовательность<br>действий                                                            |
|----------------------------------------------------------------|--------------------------------------------------------------------------------------------|--------------------------------------|-------------------------------------------------------|----------------------------------------|--------------------------------------------------------------------------|---------------------------------------------------------|-------------------------------------------------------------------------------------------|
| Детский сад:                                                   | МАДОУ "<br>Вахитовски                                                                      | Детский са<br>ого района г           | д № 273<br>.Казани                                    | 3 комбинир                             | ованного ви                                                              | да"                                                     | <ol> <li>Получение информации о<br/>начислениях</li> </ol>                                |
| Фамилия ребенка:                                               |                                                                                            |                                      |                                                       |                                        |                                                                          |                                                         | <ul> <li>Ввод штрих-кода или<br/>детского сада и табельного<br/>номера ребенка</li> </ul> |
| Имя ребенка:<br>Отчество ребенка:                              | Д*****<br>Б*****                                                                           | *                                    |                                                       |                                        |                                                                          |                                                         | <ul> <li>Получение списка<br/>начислений</li> </ul>                                       |
| Начисления по состояни                                         | ию на:                                                                                     | _                                    |                                                       |                                        |                                                                          |                                                         | 2. Оплата услуг                                                                           |
|                                                                | 21.07.201                                                                                  | 5                                    |                                                       |                                        |                                                                          |                                                         | <ul> <li>Ввод данных о плательщика</li> </ul>                                             |
| Оплатите услуги в пол                                          | ном ооъеме или и                                                                           | змените сум                          | му к оплат                                            | е по люсои и                           | в услуг.                                                                 |                                                         | <ul> <li>Подтверждение введенных<br/>данных</li> </ul>                                    |
| Также вы можете опла                                           | этить одну или не                                                                          | сколько услу                         | т. Выбрать                                            | услуги для о                           | оплаты.                                                                  |                                                         | • Ввод реквизитов карты                                                                   |
| Государственные<br>услуги                                      | Долг (+) /<br>переплата (-)<br>на 1 число<br>текущего<br>месяца,<br>руб. *                 | Начислено,<br>руб.                   | Оплачено<br>в<br>текущем<br>месяце,<br>руб.           | К оплате,<br>руб.                      | Дата<br>последнего<br>внесения<br>изменений в<br>информацию<br>об оплате | Архив<br>начислений                                     | 3. Завершение<br>Служба<br>технической поддержки<br>8 (843) 5-114-115                     |
| Содержание                                                     | 0.00                                                                                       | 2 155.00                             | 2 155.00                                              | 0.00                                   |                                                                          | Просмотр                                                |                                                                                           |
| одержание                                                      |                                                                                            |                                      |                                                       |                                        |                                                                          |                                                         |                                                                                           |
| Питание                                                        | 0.00                                                                                       | 408.00                               | 408.00                                                | 0.00                                   |                                                                          | Просмотр                                                | Оценить качество оказания услуг                                                           |
| Питание ИТОГО:                                                 | 0.00                                                                                       | 408.00                               | 408.00                                                | 0.00<br><b>0.00 руб.</b>               |                                                                          | Просмотр<br>Оплатить                                    | Оценить качество<br>оказания услуг                                                        |
| питание<br>ИТОГО:<br>Дополнительные<br>услуги                  | 0.00<br>Долг (+) /<br>переплата (-)<br>на 1 число<br>текущего<br>месяца,                   | 408.00<br>Начислено,<br>руб.         | 408.00<br>Оплачено<br>в<br>текущем<br>месяце,<br>руб. | 0.00<br>0.00 руб.<br>К оплате,<br>руб. | Дата<br>последнего<br>внесения<br>изменений в<br>информацию              | Просмотр<br>Оплатить<br>Архив<br>начислений             | Оценить качество<br>оказания услуг                                                        |
| питание<br>итого:<br>Дополнительные<br>услуги                  | 0.00<br>Donr (+) /<br>nepennata (-)<br>Ha 1 число<br>текущего<br>McCRLia,<br>pyb.*         | 408.00<br>Начислено,<br>руб.         | 408.00<br>Оплачено<br>в<br>текущем<br>месяце,<br>руб. | 0.00<br>0.00 py6.<br>K onnate,<br>py6. | Дата<br>последнего<br>внесения<br>изменений в<br>информацию<br>об оплате | Просмотр<br>Эплатить<br>Архив<br>начислений             | Оценить качество<br>оказания услуг                                                        |
| Питание<br>ИТОГО:<br>Дополнительные<br>услуги<br>Сенсомоторика | 0.00<br>Долг (+) /<br>переплата (-)<br>на 1 число<br>текущего<br>месяца,<br>руб. *<br>0.00 | 408.00<br>Начислено,<br>руб.<br>0.00 | 408.00<br>В<br>текущем<br>месяце,<br>руб.<br>0.00     | 0.00<br>0.00 py6.<br>K onnate,<br>py6. | Дата<br>последнего<br>внесения<br>изменений в<br>информацию<br>об оплате | Просмотр<br>Оплатить<br>Архив<br>начислений<br>Просмотр | Оценить качество<br>оказания услуг                                                        |

# Шаг 7. Заполняем данные плательщика (поля со \* обязательны для заполнения), далее нажимаем «Продолжить»

| 1нформация о плательщи      | ке                            |                                                                                                    | действий                                                               |
|-----------------------------|-------------------------------|----------------------------------------------------------------------------------------------------|------------------------------------------------------------------------|
| Фамилия: *                  | 8                             |                                                                                                    | 1. Получение информации о                                              |
| імя: *                      | 8                             |                                                                                                    | начислениях                                                            |
| )тчество:                   | 8                             |                                                                                                    | <ul> <li>ввод штрих-кода или<br/>детского сада и табельного</li> </ul> |
| ин:                         | 000000000                     |                                                                                                    | номера ресенка                                                         |
| егион: *                    | 8                             |                                                                                                    |                                                                        |
| айон (край):                | 8                             |                                                                                                    | • Ввод данных о                                                        |
| ород / Поселение: *         |                               |                                                                                                    | плательщике                                                            |
| ′лица: *                    |                               |                                                                                                    | <ul> <li>Подтверждение введенных<br/>данных</li> </ul>                 |
| IOM: *                      |                               |                                                                                                    | <ul> <li>Ввод реквизитов карты</li> </ul>                              |
|                             |                               |                                                                                                    | 3. Завершение                                                          |
|                             |                               |                                                                                                    |                                                                        |
| вартира.                    |                               |                                                                                                    | Служба технической поддержки                                           |
| E-mail:                     |                               |                                                                                                    | 8 (843) 5-114-115                                                      |
| Вве                         | дите e-mail, на который будет | 🐜<br>направлена квитанция об оплате                                                                                                    |                                                                        |
|                             |                               |                                                                                                    | Оценить качество                                                       |
| К оплате принимаются        | a.                            |                                                                                                    | оказания услуг                                                         |
|                             | Комиссия                      | Тип карты                                                                                                    |                                                                        |
| Виртуальная карта Госуслуг  | 0%                            | and the second second sec |                                                                        |
| Карты ОАО "АК БАРС" БАНК    | 0%                            |                                                                                                    |                                                                        |
| Карты других банков         | 2%                            | VISA Masteriare Maestro                                                                                                    |                                                                        |
| Если у Вас нет карты        | [                             |                                                                                                    |                                                                        |
|                             | AUMA                          |                                                                                                    | 1. A . A . A . A . A . A . A . A . A . A                               |
| поля облагеление для заполя | series.                       |                                                                                                    |                                                                        |

Начисления по родительской плате и дополнительным услугам

### Шаг 8. В появившемся окне заполняем реквизиты банковской карты

| ПЛАТЕЖ № 2014100              | 02-1000-4348574 НА СУММУ 600 РУБЛЕЙ                                                                                                    |
|-------------------------------|----------------------------------------------------------------------------------------------------|
| ВВЕДИТЕ ДАННЫЕ В              | кашей карты (так же, как на вашей карте)                                                                                                    |
| бладелец карты:               | Sits Ha Saulto, Hallonnico, Antan Iyanoy                                                                                                    |
| понер карты:                  |                                                                                                    |
| Срок действие карты:          |                                                                                                    |
| fipoerpowsall ktog CVV2/CVC2: |                                                                                                    |
|                               | суу2/сус2 - последние 3 цифры на обратной сторо<br>карты                                                                                            |
|                               | 🛛 Сохранить данные карты                                                                                                    |
|                               | Сохранение данных карты в Личном кабинете на<br>портале государственных услуг позволит использов<br>ее для проведения новых платежей, указывая лишь |
| _                             | KOL CAASICACS                                                                                                    |

Шаг 9. Производим оплату (при использовании карты Ак барс банка и виртуальной карты Портала госуслуг РТ комиссия не взимается)

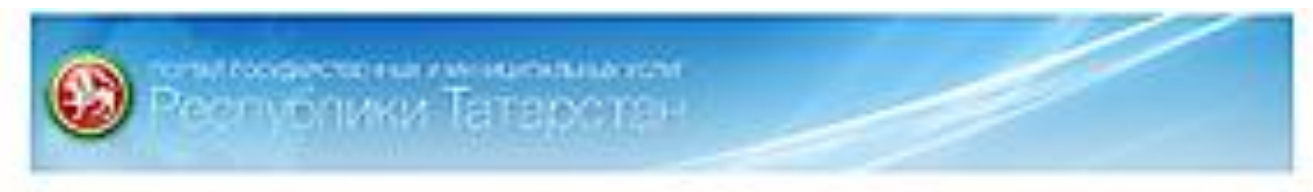

пожалуйста, проверьте параметры платежа

#### Комнентарий

| Сучна платежа:       | 600 py6    |  |
|----------------------|------------|--|
| Сучена налинсание    | 12 py6     |  |
| Cynna e onnate)      | 612 py6    |  |
| 4 Beprymentes anname | Ppigotests |  |

Terreforme crowline rougespeece: (845) 5-118-115

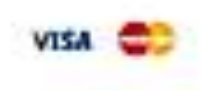